La gestione dei risconti di contributi conto impianti

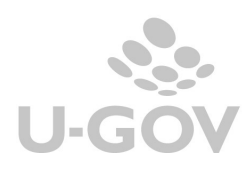

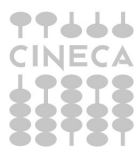

# Sommario

| <u>1.</u>         | INTRODUZIONE                               |
|-------------------|--------------------------------------------|
| <u>2.</u>         | LA SOLUZIONE IN U-GOV 2                    |
| <u>3.</u>         | LE CONFIGURAZIONI                          |
| 3.1<br>3.2        | 2 Tariffario                               |
| <u>4.</u>         | <u>L'OPERATIVITÀ IN U-GOV4</u>             |
| 4.1<br>4.2<br>4.3 | La registrazione del contributo c/impianti |
| <u>5.</u>         | DIRITTI                                    |

1

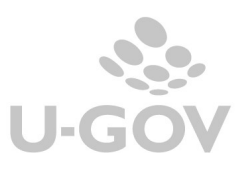

# 1. Introduzione

In applicazione delle regole del manuale tecnico applicativo del MIUR (art.8 D.I. MIUR-MEF 14 Gennaio 2014, n.19) e dei principi contabili OIC 12 e OIC 24 gli Atenei hanno la facoltà di imputare la quota di ricavo dei contributi agli investimenti in relazione alla quota di ammortamento.

Il calcolo del risconto del contributo impianto avviene secondo l'ammortamento generato dai beni inventariali collegati.

L'iscrizione del contributo in apposita voce tra i risconti passivi, da ridursi ogni periodo con accredito al conto economico, lascia inalterato il costo dell'immobilizzazione, ma produce gli stessi effetti sull'utile dell'esercizio e sul patrimonio netto della contabilizzazione del contributo come riduzione del costo.

## 2. La soluzione in U-GOV

Dalla versione 20.03.00.00 è stata rilasciata una nuova funzione che calcola in automatico il risconto dei contributo c/ impianti ricevuti.

Per usare la funzione è necessario operare su cespiti caricati dal 2018 che non siano già ammortizzati e avere completato le configurazioni dettagliate in seguito. Si consiglia prima di attivare la gestione di contattare il proprio consulente di riferimento.

## 3. Le configurazioni

## 3.1. Tariffario

E' necessario configurare un codice tariffa in cui sia valorizzato il flag contributi c/ impianti che è stato aggiunto.

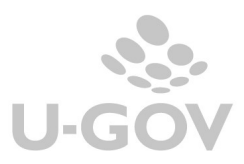

| Codice tariffari                                                                                                    | o 🌣 Descrizione 🗢                                                                          | Tipo Bene 🗘 | Codice IVA | Data annullamento 🗘 | Enpav     | Tipo Spesa Sanitaria | Tipo Sezional |
|----------------------------------------------------------------------------------------------------|--------------------------------------------------------------------------------------------|-------------|------------|---------------------|-----------|----------------------|---------------|
|                                                                                                    |                                                                                            | ~           |            |                     | V         |                      | ~             |
| CAS1                                                                                                    | Cassa1                                                                                     | Bene        |            |                     | No        |                      | Cartacei      |
| CAS2                                                                                                    | Cassa2                                                                                     | Bene        |            |                     | No        |                      | Tutti         |
| CAS3                                                                                                    | Cassa3                                                                                     | Bene        |            |                     | No        |                      | Tutti         |
| CAS4                                                                                                    | Cassa                                                                                      | Bene        |            |                     | No        |                      | Cartacei      |
| CONTR_IMP                                                                                                    | Contributi impianti                                                                        | Bene        | I103B      |                     | No        |                      | Elettronici   |
| 06_01                                                                                                    | Prestazioni a pagamento da<br>tariffario - Visite Guidate                                  | Servizio    | 1332/3     |                     | No        |                      | Tutti         |
| 006_02                                                                                                    | Prestazioni a pagamento da<br>tariffario - Analisi di<br>laboratorio per attivita' c/terzi | Servizio    | 1302B      |                     | No        |                      | Tutti         |
| 000 02                                                                                                    |                                                                                            | Constinio.  | 1222/2     |                     | AL-       |                      | -lastancia:   |
| + Nuovo 🖍 M<br>Codice tariffari                                                                                             | odifica RANNUlla                                                                           |             |            |                     |           |                      |               |
| escrizione                                                                                                    | Contributi impianti                                                                        |             |            |                     |           |                      |               |
| ipo Bene                                                                                                    | Bene                                                                                       |             |            |                     |           |                      |               |
|                                                                                                    |                                                                                            |             |            |                     |           |                      |               |
| odice IVA                                                                                                    | I103B                                                                                      |             |            |                     |           |                      |               |
| odice IVA<br>Inità di misura                                                                                                | I103B                                                                                      |             |            |                     |           |                      |               |
| odice IVA<br>Inità di misura<br>Iomenclatura I                                                                              | I103B                                                                                      |             |            |                     |           |                      |               |
| Codice IVA<br>Jnità di misura<br>Iomenclatura I<br>Prezzo unitario                                                          | I103B<br>ntra<br>1.000,00                                                                  |             |            |                     |           |                      |               |
| odice IVA<br>nità di misura<br>omenclatura I<br>rezzo unitario<br>estinazione                                               | I103B<br>ntra<br>1.000,00<br>Magazzino                                                     |             |            |                     |           |                      |               |
| odice IVA<br>nità di misura<br>omenclatura I<br>rezzo unitario<br>estinazione<br>ata annullame                              | I103B<br>Intra<br>1.000,00<br>Magazzino<br>Into                                            |             |            |                     |           |                      |               |
| odice IVA<br>Inità di misura<br>Iomenclatura I<br>rezzo unitario<br>Pestinazione<br>Vata annullame<br>npav                  | I103B<br>I1000,00<br>Magazzino<br>INO                                                      |             |            | Contribu            | to c/Impi | anti Si              |               |
| odice IVA<br>Inità di misura<br>Iomenclatura I<br>rezzo unitario<br>restinazione<br>vata annullame<br>npav<br>ipo Spesa San | I103B<br>Intra<br>1.000,00<br>Magazzino<br>Into<br>No<br>itaria                            |             |            | Contribu            | to c/Impi | anti Si              |               |

## Figura 1

## 3

## 3.2. Causale

Uno script all'installazione della versione 20.03.00.00 aggiungerà in tutti gli ambienti la causale di sistema RISCONTI\_CONTR\_IMP.

| <b>Filtra</b> | X Annulla filtro + Nuovo Stampa PDF Stampa XLS Associa Voce Coge |                              |         |
|---------------|------------------------------------------------------------------|------------------------------|---------|
|               | Codice                                                           | Denominazione                | Sistema |
|               |                                                                  |                              |         |
| / 1           | RISCONTO                                                         | Risconto                     | Si      |
| Î             | RISCONTO_CONTR_IMP                                               | Risconto Contributo Impianti | Si      |
| /1            | RISULTATO_ECONOMICO                                              | Risultato economico          | Si      |

#### Figura 2

Sarà necessario per l'utente configuratore associare le voci coge di risconto che dovranno essere poi recuperate nella creazione del risconto in fase di contabilizzazione.

Si ricorda che per associare le voci ad una causale occorre entrare nella funzione selezionare la causale, premere il pulsate ASSOCIA VOCE COGE poi premere NUOVO infine collegare la voce coge appropriata.

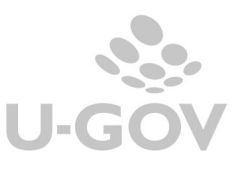

| Contabilit | Contabilità generale / Configurazioni / Causale - Esercizio: 2018 |                                 |                     |                    |         |  |  |  |  |  |  |
|------------|-------------------------------------------------------------------|---------------------------------|---------------------|--------------------|---------|--|--|--|--|--|--|
| ₹ Filtra   | X Annulla filtro + Nuovo Stamp                                    | a PDF Stampa XLS Copia Associaz | ioni Toma indietro  |                    |         |  |  |  |  |  |  |
|            | Codice Causale Coge                                               | Denominazione Causale Coge      | Codice Voce Coge    | Denominazione Voce | Sezione |  |  |  |  |  |  |
|            |                                                                   |                                 |                     |                    | •       |  |  |  |  |  |  |
| Î          | RISCONTO_CONTR_IMP                                                | Risconto Contributo Impianti    | CG.SP.P24.01.02.002 | Risconti passivi   | Avere   |  |  |  |  |  |  |
| Î          | DECREMENTO_BENE                                                   | Decremento Bene                 | CG.EB.C12.01.01.009 | Minusvalenze       | Dare    |  |  |  |  |  |  |
| Figu       | ira 3                                                             |                                 |                     |                    |         |  |  |  |  |  |  |

Figura 3

# 4. L'operatività in U-GOV

Il processo della gestione della funzione si compone di tre macro-fasi:

1 Registrazione del contributo ricevuto, generalmente la registrazione avviene tramite un documento gestionale di tipo fattura di vendita o generico di entrata.

2 Creazione del buono di carico dei beni acquisiti con contributo e associazione ai beni del documento gestionale che ha registrato il contributo e la relativa percentuale di contribuzione.

3 Calcolo e contabilizzazione in coge e coan del risconto contributo impianti

## 4.1. La registrazione del contributo c/impianti

Per registrare il contributo c/impianti ricevuto è necessario imputare in un dettaglio commerciale di documento gestionale la tariffa con il flag contributi c/impianti acceso.

Solo i documenti gestionali che generano scrittura coge prima (esempio generici e fatture) possono avere dettagli che gestiscono i contributi c/impianti altrimenti il sistema blocca con un messaggio che indica l'incompatibilità (vedi Figura 4) Esempio non è possibile caricare una tariffa marcata contributi c/impianti in una fattura proforma. X

Fattura proforma Anno 2018 UO 010081 Nr. Registrazione N.A.: La tariffa marcata contributo impianti non è compatibile con il tipo documento che si sta creando

#### Figura 4

Il sistema per i dettagli commerciali con questo tipo di tariffa pone competenza istantanea.

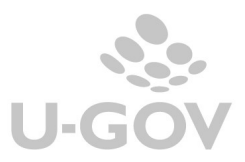

| Nuovo Q Ricerca            | / Modifica     | H Applic   | a 関                   | Salva     | R Annulla         | 💼 Cancella      | Duplica | Comple      | eta It        | er As    | sociazioni      |           |
|----------------------------|----------------|------------|-----------------------|-----------|-------------------|-----------------|---------|-------------|---------------|----------|-----------------|-----------|
| Report: Commerciale        | ▼ Adobe F      | PDF (.pdf) | ¥ 📋                   | Stampa    | Operazioni:       |                 |         | ▼           | segui 🛛 🙀 Cor | ntesto   | Audit           |           |
| ID DG<br>Nr. Registrazione |                |            | Stato (*)<br>Data Reg | istrazior | Bo.<br>ne (*) 21. | zza<br>/06/2018 | Stati   | Applicativi |               | 11       |                 |           |
| Testata Commerciale        | Indirizzo Docu | mentale    | PagoPA                | Righe [   | Dettaglio C       | icli Allegati   |         |             |               |          |                 |           |
| Nuovo Copia Cig            | Cup            |            |                       |           |                   |                 |         |             |               |          |                 |           |
| Nr.Riga                    |                |            |                       | De        | escrizione        |                 |         |             | Tariffa       | Quantita | Prezzo Unitario | Totale    |
| → 💼 💕 1                    |                |            |                       |           |                   |                 |         |             | C/impianti    | 2,00     | 10.000,00       | 20.000,00 |
| Riga COGE COAN In          | ventario       |            |                       |           |                   |                 |         |             |               |          |                 |           |
| Numero Riga (*)            | 1              |            |                       |           |                   |                 |         |             |               |          |                 |           |
| Descrizione                |                |            |                       |           |                   |                 |         |             |               |          |                 |           |
| Progetto                   |                | Q          |                       |           |                   |                 |         |             |               |          |                 |           |
| CUP                        |                | Q          |                       |           |                   |                 |         |             |               |          |                 |           |
| Cig                        |                |            |                       |           |                   |                 |         |             |               |          |                 |           |
| Unita Lavoro               |                | Q          |                       |           |                   |                 |         |             |               |          |                 |           |
| Informazioni Commerci      | ali            |            |                       |           |                   |                 |         |             |               |          |                 |           |
| Tariffa                    | C/impianti     | Q          | Contribut             | i impiant | ti                |                 |         |             |               |          |                 |           |
| Quantita (*)               |                | 2,00       |                       |           |                   |                 |         |             |               |          |                 |           |
| Prezzo Unitario (*)        | 10             | .000,0000  |                       |           |                   |                 |         |             |               |          |                 |           |
| Totale                     |                | 20.000,00  |                       |           |                   |                 |         |             |               |          |                 |           |
| Stato                      | Aperto         |            |                       |           |                   |                 |         |             |               |          |                 |           |
| Calcola Valori             |                |            |                       |           |                   |                 |         |             |               |          |                 |           |

#### Figura 5

Esistono alcune regole specifiche nella gestione dei documenti gestionali con tariffa contributi c/impianti:

-le estensioni coge figlie di estensione commerciale di dettaglio marcate contributo c/ impianti devono essere omogenee per voce coge.

-le estensione coan figlie di estensioni commerciali di dettaglio con tariffa con flag contributi impianti acceso devono essere omogenee per voce coan e non devono avere imputati progetti con metodo calcolo Commessa Completata o Percentuale Completamento.

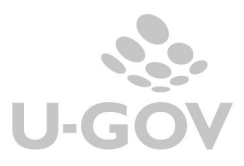

|                                                                                                    |                                                                                                    |                                                                               | Salva R Anni                                                                                                    |           |                    | Duprica  | Comple      | eta It        | er Asso        | ciazioni           |             |           |
|----------------------------------------------------------------------------------------------------|----------------------------------------------------------------------------------------------------|-------------------------------------------------------------------------------|----------------------------------------------------------------------------------------------------|-----------|--------------------|----------|-------------|---------------|----------------|--------------------|-------------|-----------|
| eport: Commerciale                                                                                                    | <ul> <li>Adobe PDF (.pdf)</li> </ul>                                                                                                    | <b>T</b>                                                                      | Stampa Operazio                                                                                                    | oni:      |                    |          | ▼ 🔅 Es      | segui 🛛 🔀 Cor | Au             | dit                |             |           |
| ID DG                                                                                                    |                                                                                                    | Stato (                                                                       | *)                                                                                                    | B0779     |                    | Stati    | Applicativi |               |                |                    |             |           |
| Nr. Registrazione                                                                                                    |                                                                                                    | Data Re                                                                       | egistrazione (*)                                                                                                    | 21/06/201 | 8                  |          |             |               |                |                    |             |           |
| estata Commerciale I                                                                                                    | ndirizzo Documentale                                                                                                    | PagoPA                                                                        | Righe Dettaglio                                                                                                    | Cicli Al  | legati             |          |             |               |                |                    |             |           |
| Nuovo Copia Cig C                                                                                                    | up                                                                                                    |                                                                               |                                                                                                    |           |                    |          |             |               |                |                    |             |           |
| Nr.Riga                                                                                                    |                                                                                                    |                                                                               | Descrizione                                                                                                    |           |                    |          |             | Tariffa       | Quantita       | Prezzo Unitario    | Tota        | ale       |
| ) 🏛 💕 1                                                                                                    |                                                                                                    |                                                                               |                                                                                                    |           |                    |          |             | C/impianti    | 2,00           | 10.000,            | 00          | 20.000,00 |
| liga COGE COAN Inv                                                                                                    | entario                                                                                                    |                                                                               |                                                                                                    |           |                    |          |             |               |                |                    |             |           |
| Crea Estensioni Nuovo                                                                                                    | Dettaglio Cancella Es                                                                                                    | tensioni                                                                      | Copia Voce Coge                                                                                                    | Visuali   | zza Pratica        | Modifica | Pratica     | Mostra Am     | montare Netto  |                    |             |           |
| Nr. Es                                                                                                    | t Amm. Princ                                                                                                    | ipale                                                                         | Amm. Iva Detraibile                                                                                                   | Esercizio | UE Au              | tonoma   |             | UE            | Voce Co        | ge                 | Stato       |           |
| 🕨 🏛 💕 1.1                                                                                                    |                                                                                                    | 100.00                                                                        | 0.00                                                                                                    | 2019      | 115 4200           |          | LIE A200    |               | CG EA B01 01   | 03 004 Non Con     | tabilizzato |           |
|                                                                                                    |                                                                                                    | ,                                                                             | -,                                                                                                    | 2010      | UE.AZUU            |          | 0L.A200     |               | 00.2/1.1101.01 | 1.05.004 100110011 | CODITIZZORO | _         |
| 1.2                                                                                                    |                                                                                                    | 100,00                                                                        | 0,00                                                                                                    | 2018      | UE.A200            |          | UE.A200     |               | CG.EA.R01.01   | 1.03.004 Non Con   | tabilizzato |           |
| nformazioni COGE                                                                                                    |                                                                                                    | 100,00                                                                        | 0,00                                                                                                    | 2018      | UE.A200            |          | UE.A200     |               | CG.EA.R01.01   | 1.03.004 Non Con   | tabilizzato |           |
| 1.2 Informazioni COGE                                                                                                    | 1.2                                                                                                    | 100,00                                                                        | 0,00                                                                                                    | 2018      | UE.A200            |          | UE.A200     |               | CG.EA.R01.01   | 1.03.004 Non Con   | tabilizzato |           |
| 1.2<br>Informazioni COGE<br>Nr. Estensione<br>Ammontare                                                                                                    | 1.2                                                                                                    | 100,00                                                                        | 0,00                                                                                                    | 2018      | UE.A200            |          | UE.A200     |               | CG.EA.R01.01   | 1.03.004 Non Con   | tabilizzato |           |
| 1.2<br>Informazioni COGE<br>Nr. Estensione<br>Ammontare<br>Esercizio                                                                                                    | 1.2 100,00                                                                                                    | 100,00                                                                        | 0,00                                                                                                    | 2018      | UE.A200            |          | UE.A200     |               | CG.EA.R01.01   | 1.03.004 Non Con   | tabilizzato |           |
| Informazioni COGE<br>Nr. Estensione<br>Ammontare<br>Esercizio<br>UE Autonoma (*)                                                                                                    | 1.2<br>2018<br>UE.A200 C                                                                                                    | 100,00                                                                        | 0,00<br>ita' degli Studi di '                                                                                         | 2018      | UE.A200            |          | UE.A200     |               | CG.EA.R01.01   | 1.03.004 Non Con   | tabilizzato |           |
| Informazioni COGE<br>Nr. Estensione<br>Ammontare<br>Esercizio<br>UE Autonoma (*)<br>UE (*)                                                                                                    | 1.2<br>2018<br>UE.A200<br>UE.A200<br>UE.A200<br>UE.A200<br>UE.A200<br>UE.A200<br>C                                                                                                    | 100,00                                                                        | 0,00<br>iita' degli Studi di `<br>iita' degli Studi di T                                                              | 2018      | UE.A200            |          | UE.A200     |               | CG.EA.R01.01   | 1.03.004 Non Con   | tabilizzato |           |
| 1.2  Informazioni COGE  Nr. Estensione  Ammontare  Esercizio  UE Autonoma (*)  UE (*)  Voce Coge (*)                                                                                                    | 1.2<br>2018<br>UE.A200<br>CG.EA.R01.01.03.004                                                                                                    | 100,00<br>Univers<br>Univers                                                  | 0,00<br>iita' degli Studi di '<br>iita' degli Studi di T<br>ntributi                                                  | 2018      | UE.A200            |          | UE.A200     |               | CG.EA.R01.01   | .03.004 Non Con    | tabilizzato |           |
| 1.2     1.2     Informazioni COGE     Nr. Estensione     Ammontare     Esercizio     UE Autonoma (*)     UE (*)     Voce Coge (*)     Voce Coge (ottropartita     (*)                                                  | 1.2<br>2018<br>UE.A200<br>CG.EA.R01.01.03.004<br>CG.SA.A11.02.08.001<br>CG.SA.A11.02.08.001<br>CG.SA.A11.02.001<br>CG.SA.A11.02.001<br>CG.SA.A11.02.001<br>CG.SA.A11.02.001<br>CG.SA.A11.02.001<br>CG.S               | 100,00<br>Univers<br>Univers<br>Altri con<br>Crediti d                        | 0,00<br>iita' degli Studi di '<br>iita' degli Studi di T<br>ntributi<br>da privati                                    | 2018      | UE.A200<br>UE.A200 |          | UE.A200     |               | CG.EA.R01.01   | 103.004 Non Con    | tabilizzato |           |
| 1.2<br>Informazioni COGE<br>Nr. Estensione<br>Ammontare<br>Esercizio<br>UE Autonoma (*)<br>UE (*)<br>Voce Coge (*)<br>Voce Coge Contropartita<br>(*)<br>Codice Siope (*)                                               | 1.2<br>2018<br>UE.A200<br>CG.EA.R01.01.03.004<br>CG.SA.A11.02.08.001<br>SX.E.3.01.02.01.999<br>CS.E.S.01.02.01.999<br>CS.E.S.C.S.01.02.01.999<br>CS.E.S.01.02.01.999<br>CS.E.S.01.02.01.999<br>CS.E.S.01.02.01.999<br>CS.E.S.01.02.01.999<br>CS.E.S.01.02.01.999<br>CS.E.S.01.02.01.999<br>CS.E.S.01.02.01.999<br>CS.E.S.01.02.01.999<br>CS.E.S.01.02.01.999<br>CS.E.S.01.02.01.999<br>CS.E.S.01.02.01.999<br>CS.E.S.01.02.01.999<br>CS.E.S.200<br>CS.E.S.01.02.01.999<br>CS.E.S.01.02.01.999<br>CS.E.S.01.02.01.999<br>CS.E.S.01.02.01.999<br>CS.E.S.01.900<br>CS.E.S.01.900<br>CS. | 100,00<br>Univers<br>Univers<br>Altri coi<br>Crediti d                        | 0,00<br>iita' degli Studi di 1<br>iita' degli Studi di 1<br>ntributi<br>da privati<br>ti da servizi n.a.c.            | 2018      | UE.A200<br>UE.A200 |          | UE.A200     |               | CG.EA.R01.01   | 103.004 Non Con    | tabilizzato |           |
| 1.2     1.2     Informazioni COGE     Nr. Estensione     Ammontare     Esercizio     UE Autonoma (*)     UE (*)     Voce Coge (*)     Voce Coge Contropartita     (*)     Codice Slope (*)     Data Inizio (*)         | 1.2<br>2018<br>UE.A200<br>CG.EA.R01.01.03.004<br>CG.SA.A11.02.08.001<br>SX.E.3.01.02.01.999<br>21/06/2018                                                                                                    | Univers<br>Univers<br>Altri col<br>Crediti (<br>Provent<br>Data Fi            | 0,00<br>iita' degli Studi di '<br>iita' degli Studi di T<br>ntributi<br>da privati<br>ti da servizi n.a.c.<br>ine (*) | 2018      | 8                  |          | UE.A200     |               | CG EA R01.01   | 103.004 Non Con    | tabilizzato |           |
| 1.2     1.2     Informazioni COGE     Nr. Estensione     Ammontare     Esercizio     UE Autonoma (*)     UE (*)     Voce Coge (*)     Voce Coge Contropartita     (*)     Codice Siope (*)     Data Inizio (*)     Cup | 1.2<br>2018<br>UE.A200<br>CG.EA.R01.01.03.004<br>CG.SA.A11.02.08.001<br>SX.E.3.01.02.01.999<br>21/06/2018                                                                                                    | Univers<br>Univers<br>Univers<br>Altri coi<br>Crediti d<br>Provent<br>Data Fi | 0,00<br>iita' degli Studi di '<br>iita' degli Studi di T<br>ntributi<br>da privati<br>ti da servizi n.a.c.<br>ine (*) | 2018      | 8                  |          | UE.A200     |               | CG EA ROLOT    | 103.004 Non Con    | tabilizzato |           |

## 4.2. Il carico del bene in inventario e l'associazione del contributo c/ impianti

In fase di creazione del buono di carico è stata aggiunta la possibilità di associare il bene al dg del contributo (cioè al dg che ha la tariffa marcata contributo impianto): in questo modo l'utente comunica al sistema che l'acquisto di quel bene è finanziato dal quel contributo.

Alla creazione del buono di carico l'utente deve associare il dg contributo nell'attributo Dg contributo Impianto.

| Rone di riferimento    |            |   | 5                                    | Condizione del bene |  |
|------------------------|------------|---|--------------------------------------|---------------------|--|
| Belle di Interimento   |            |   |                                      | condizione dei bene |  |
| Bene Usato             |            |   | Interesse Storico                    | Esenzione Doganale  |  |
| Codice Ingresso Bene   |            |   | Numero targa                         | Locale              |  |
| * Data Inizio Amm.to   | 20/06/2018 |   | Edificio Collegato                   |                     |  |
|                        |            |   | (Spazio)                             |                     |  |
| Uo di riferimento      | 010077     | 0 | BIOTECNOLOGIE MOLECOLARI E SCIENZ    |                     |  |
| Dg Contributo Impianto | 1119385    | 0 | Fattura Vendita/2018/010077/34       |                     |  |
|                        |            |   |                                      |                     |  |
|                        |            |   |                                      |                     |  |
| mmortamenti            |            |   |                                      |                     |  |
|                        |            |   |                                      |                     |  |
| Tipo ammortamento      |            | - | Annualità ammortamento               |                     |  |
| Ordinario              |            | C | DRD.03 Ammortamento ordinario 3 anni |                     |  |

#### Figura 7

Inoltre è possibile la percentuale del contributo impianto imputandola nel campo percentuale contributo impianto.

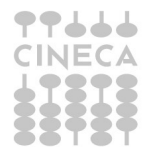

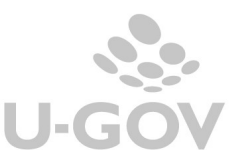

|                        |         | (Spazio)                                         |                                        |   |   |
|------------------------|---------|--------------------------------------------------|----------------------------------------|---|---|
| Uo di riferimento      | 010077  | BIOTECNOLOGIE MOLECOLARI E SCIENZE PER LA SALUTE |                                        |   |   |
| Dg Contributo Impianto | 1182208 | Fattura Vendita/2018/010077/64                   | Percentuale Contributo 50%<br>Impianto |   |   |
| Ammortamenti           |         |                                                  |                                        | ٥ | , |

Si precisa che non è possibile collegare o scollegare il dg contributo impianto a un bene che ha già iniziato il processo di ammortamento ordinario..

E' possibile associare ad bene che:

- ha campo attività Istituzionale, i soli dg contributo impianti in cui l'estensione commerciale di dettaglio considerata hanno campo attività Istituzionale;

- ha campo attività Commerciale, i soli dg contributo impianti in cui l'estensione commerciale di dettaglio considerata ha campo attività Commerciale;

- ha campo attività Promiscuo, il sistema non pone alcuna condizione.

### 4.3. La funzione di calcolo del risconto contributo impianti

La funzione di creazione saldi e contabilizzazione è presente sia nel menù di contabilità generale che di contabilità analitica, non esistono dipendenze tra le due procedure quindi è possibile contabilizzare indifferentemente prima coge o coan. In caso di presenza di un saldo contabilizzato il sistema impedisce di rettificare il buono di carico che ha associato il contributo.

#### 4.3.1. Il risconto in Contabilità generale

Nel menù Contabilità generale- Registrazioni di chiusura- Registrazioni di assestamento è stata aggiunto il pulsante ESTRAI SALDI DI CONTRIBUTI IMPIANTI.

| Ŧ   | Filtra    | X Annulla filtro Estrai buoni ammortamento |        | nento Estrai scritture da riscontare Crea scrittura di rateo |  | Estrai Saldi di Progetto Commessa Completata | Estrai Saldi di Progetto Percentuale Completamento |  |
|-----|-----------|--------------------------------------------|--------|--------------------------------------------------------------|--|----------------------------------------------|----------------------------------------------------|--|
| Est | trai Salo | di di Contributo Imp                       | pianto |                                                              |  |                                              |                                                    |  |

#### Figura 8

Dopo l'accesso sono proposti l'elenco degli inventari aperti

| Crea Saldi | Visualizza Saldi Contabilizzati | Torna a Elenco                |
|------------|---------------------------------|-------------------------------|
| S          | Codice Inventario               | Denominazione Inventario      |
|            | AC308                           | ALI - Beni Ordinari           |
|            | AC308L                          | ALI - Materiale Bibliografico |
|            | AC308MV                         | ALI - B.O. Modico Valore      |

#### Figura 9

In questa maschera sono presenti i pulsanti CREA SALDI oppure VISUALIZZA SALDI CONTABILIZZATI che consentono di generare un nuovo saldo oppure consultare i saldi già contabilizzati.

Per generare il saldo è possibile scegliere uno o N inventari in cui non sia stato calcolato l'ammortamento ordinario, poi premere CREA SALDI.

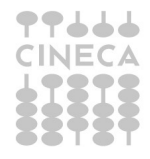

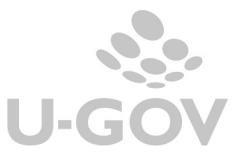

Il sistema presenta tutti i dg con almeno una estensione commerciale con tariffa marcata contributi c/impianti, associati ad un bene dell'inventario scelto.

Il sistema crea un dettaglio di saldo per ogni movimento bene di ammortamento aggregato in un saldo.

| * Voce Co       | ge Risconto CG.SP.P24.01.0        | 2.002                        | 0                  |             |                 |                       |             |          |          |
|-----------------|-----------------------------------|------------------------------|--------------------|-------------|-----------------|-----------------------|-------------|----------|----------|
| <b>▼</b> Filtra | X Annulla filtro Proponi selez    | tionati Stampa XLS Torn      | a a Elenco         |             |                 |                       |             |          |          |
| ß               | Documento Gestionale              | Inventario                   | Fondo Ammortamento | Decremento  | Dismissione     | Scrittura Coge Ricavo | Ricavo      | Risconto |          |
| 0               | Generico<br>Entrata/2018/170031/2 | AD201L                       | 100,00             | 0,00        | 0,00            | 2018/UE.A200/54464    | 1.000,0     | 0        | 900,0    |
|                 | Generico<br>Entrata/2018/170031/3 | AD201L                       | 60,27              | 0,00        | 0,00            | 2018/UE.A200/54466    | 1.000,0     | 0        | 939,73   |
|                 | Generico<br>Entrata/2018/170031/5 | AD201L                       | 161,91             | 0,00        | 0,00            | 2018/UE.A200/54474    | 150,0       | 0        | 0,00     |
|                 | Generico<br>Entrata/2018/170031/6 | AD201L                       | 53,97              | 0,00        | 0,00            | 2018/UE.A200/54478    | 150,0       | 0        | 96,03    |
| Risultati 1 -   | 4 di 4                            |                              |                    |             |                 |                       | м           | Pagina 1 | di 1 🙀 🏾 |
| Escludi Se      | lezionati Contabilizza Conta      | bilizza con visore Visualizz | a Dettagli         |             |                 |                       |             |          |          |
| S               | Documento Gestionale              | Inventario                   | Fondo Ammortamer   | nto Decreme | nto Dismissione | Scrittura Coge        | Ricavo Rica | ivo I    | Risconto |
|                 |                                   |                              |                    |             |                 |                       |             |          |          |

## Figura 10

Il sistema espone, per ogni documento gestionale, l'inventario la quota di fondo ammortamento, il valore di decremento, dismissione, ricavo e risconto.

La stampa XLS espone in formato excel i dettagli di questi calcoli.

Il risconto viene calcolato secondo le regole esposte nel precedente paragrafo della contabilizzazion coan.

Dopo aver calcolato il SALDO occorre:

Selezionare uno o n dg e premere il pulsante PROPONI SELEZIONATI, in modo che il sistema porti il record nella parte bassa della maschera

Premere il pulsante CONTABILIZZA oppure CONTABILIZZA CON VISORE nel caso sia necessario gestire raccordi che necessitino di scelta di dati da parte degli utenti.

| Esercizio Scrittura  | UE Scrittura | Voce Coge Scrittura                                                              | Esercizio Chiusura | Voce Coge Chiusura Risconto               | UE Chiusura  | Voce Coge Chiusura  | Esercizio Apertura | UE Apertura | Voce Coge Apertura | Voce Coge Apertura Risconto |
|----------------------|--------------|----------------------------------------------------------------------------------|--------------------|-------------------------------------------|--------------|---------------------|--------------------|-------------|--------------------|-----------------------------|
| 2018                 | UE.A200.D201 | CG.EA.R01.03.02.065<br>- Finanziamenti<br>competitivi per<br>ricerca da Province | 2018               | CG.SP.P24.01.02.002 - Risconti<br>passivi | UE.A200.D201 | CG.EA.R01.03.02.065 | 2019               | UE.A200     | CG.EA.R01.02.      | CG.SP.P24.01.02.002         |
|                      |              |                                                                                  |                    |                                           |              | ^                   | 1<br>              | -           | 1                  |                             |
|                      |              |                                                                                  |                    |                                           |              |                     |                    |             |                    |                             |
| 4                    |              |                                                                                  |                    |                                           |              |                     |                    |             |                    | •                           |
| Risultati 1 - 1 di 1 |              |                                                                                  |                    |                                           |              |                     |                    |             | ж                  | N Pagina 1 di 1 N M         |
|                      |              |                                                                                  |                    |                                           |              |                     |                    |             |                    |                             |

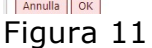

Nella successiva maschera il sistema espone il log dell'operazione.

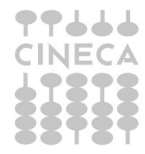

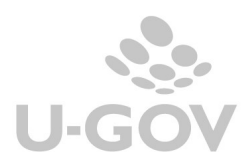

Saldi di Contributi Impianti Contabilizzati

| Documento Gestionale           | Inventario                                                                            | Scrittura Coan Risconto |
|--------------------------------|---------------------------------------------------------------------------------------|-------------------------|
| Generico Entrata/2018/170031/6 | AD201L DIP. BIOTECNOLOGIE MOLECOLARI E SCIENZE DELLA SALUTE - Materiale Bibliografico | 2018/UA.A200/32338      |
| Generico Entrata/2018/170031/6 | AD201L DIP. BIOTECNOLOGIE MOLECOLARI E SCIENZE DELLA SALUTE - Materiale Bibliografico | 2019/UA.A200/11         |

## Figura 12

La scrittura di risconto contributo impianti generata sarà nell'esercizio N

Ricavi @ risconti passivi

e nell'esercizio successivo N+1

Risconti passivi @ Ricavi

Nel caso il saldo di risconto generato sia di ammontare nullo esempio perché sono stati associati al dg contributo beni di valore maggiore il sistema genera egualmente il risconto di ammontare pari a zero nell'esercizio in chiusura.

Il bene non sarà presente nell'esercizio N+2 perché il processo di risconto è terminato. Esempio il bene

| <b>▼</b> Filtra | 🗙 Annulla filtro 🛛 Visualizza     | Dettagli Stampa XLS | Torna a Elenco     |            |             |                       |        |          |                         |
|-----------------|-----------------------------------|---------------------|--------------------|------------|-------------|-----------------------|--------|----------|-------------------------|
| C               | Documento Gestionale              | Inventario          | Fondo Ammortamento | Decremento | Dismissione | Scrittura Coge Ricavo | Ricavo | Risconto | Scrittura Coge Risconto |
|                 |                                   |                     |                    |            |             |                       |        |          |                         |
|                 | Generico<br>Entrata/2018/170031/5 | AD201L              | 161,91             | 0,00       | 0,00        | 2018/UE.A200/54474    | 150,00 | 0,00     | 2018/UE.A200/54484      |
|                 | Generico<br>Entrata/2018/170031/6 | AD201L              | 53,97              | 0,00       | 0,00        | 2018/UE.A200/54478    | 150,00 | 96,03    | 2018/UE.A200/54483      |

## Figura 13

| * Voce Co<br>¥ Filtra | Voce Coge Risconto                |            |                    |            |             |                       |          |          |  |  |  |
|-----------------------|-----------------------------------|------------|--------------------|------------|-------------|-----------------------|----------|----------|--|--|--|
| ß                     | Documento Gestionale              | Inventario | Fondo Ammortamento | Decremento | Dismissione | Scrittura Coge Ricavo | Ricavo   | Risconto |  |  |  |
|                       | Generico<br>Entrata/2018/170031/2 | AD201L     | 200,00             | 0,00       | 0,00        | 2018/UE.A200/54464    | 1.000,00 | 800,00   |  |  |  |
|                       | Generico<br>Entrata/2018/170031/3 | AD201L     | 170,27             | 0,00       | 0,00        | 2018/UE.A200/54466    | 1.000,00 | 829,73   |  |  |  |
|                       | Generico<br>Entrata/2018/170031/6 | AD201L     | 153,97             | 0,00       | 0,00        | 2018/UE.A200/54478    | 150,00   | 0,00     |  |  |  |

#### Figura 14

La scrittura di risconto contributi c/impianti si differenzia dalla scrittura di risconto perché ha causale RISCONTO\_CONTR\_IMP

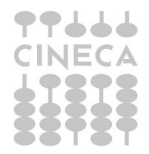

Gestione dei risconti contributi c/impianti

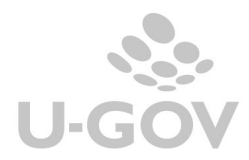

۵

| Periodo                                            | chiuso                                              | No                                            |     |                                              |                                   |                                     |         |             |                                                      |      |                                     |                                           |                                |                         |                              |
|----------------------------------------------------|-----------------------------------------------------|-----------------------------------------------|-----|----------------------------------------------|-----------------------------------|-------------------------------------|---------|-------------|------------------------------------------------------|------|-------------------------------------|-------------------------------------------|--------------------------------|-------------------------|------------------------------|
| Tipo Reg                                           | p. COGE                                             | Chiusura                                      |     |                                              |                                   | Data Reg. COG                       | E       | 31/12/2016  | 8                                                    |      |                                     |                                           |                                |                         |                              |
| Numero<br>Provviso                                 | Reg.                                                | 54404                                         | Num | ero Reg. Definitivo                          |                                   |                                     |         |             |                                                      |      |                                     |                                           |                                |                         |                              |
| Causale                                            | COGE                                                | RISCONTO_CONTR_IMP Risconto Contributo Impian |     |                                              |                                   |                                     | inti    |             |                                                      |      |                                     |                                           |                                |                         |                              |
| Soggette                                           | •                                                   | 2384                                          |     |                                              |                                   |                                     |         |             |                                                      |      |                                     |                                           |                                |                         |                              |
| Descrizi                                           | one                                                 |                                               |     |                                              |                                   |                                     |         |             |                                                      |      |                                     |                                           |                                |                         |                              |
|                                                    |                                                     |                                               |     |                                              |                                   |                                     |         |             |                                                      |      |                                     |                                           |                                |                         |                              |
| Ammont                                             | tare Dare                                           | 0,00                                          | Ame | iontare Avere                                | 0,00                              |                                     |         |             |                                                      |      |                                     |                                           |                                |                         |                              |
| Ammont                                             | tare Dare                                           | 0,00<br>e                                     | Ame | sontare Avere                                | 0,00                              |                                     |         |             |                                                      |      |                                     |                                           |                                |                         |                              |
| Ammont<br>Documer<br>Tipo DG                       | tare Dare                                           | 0,00<br>e                                     | Ame | iontare Avere                                | 0,00                              |                                     |         |             | Numero DG                                            |      |                                     | Data DG                                   |                                |                         |                              |
| Ammont<br>Documer<br>Tipo DG<br>UO Num             | tare Dare<br>nto Gestionale<br>erante               | 0.00<br>e                                     | Ama | uontare Avere<br>UO Ori                      | 0,00                              |                                     |         |             | Numero DG<br>Numero Reg. DG                          |      |                                     | Data DG<br>Data Reg. D                    | м                              |                         |                              |
| Ammont<br>Documer<br>Tipo DG<br>UO Num<br>Dettagli | tare Dare<br>nto Gestionale<br>erante               | 0,00                                          | Ann | uontare Avere<br>UO Ori                      | 0,00                              |                                     |         |             | Numero DG<br>Numero Reg, DG                          |      |                                     | Data DG<br>Data Reg. D                    | 96                             |                         |                              |
| Ammont<br>Documer<br>Tipo DG<br>UO Num<br>Dettagli | tare Dare<br>nto Gestionale<br>erante<br>Numero Del | 0,00<br>e<br>ttaglio Sea                      | Amn | uontare Avere<br>UO Ori<br>Ammostare Reg. CO | 0.00<br>igine<br>GE Uni           | ità Economica                       |         |             | Numero DG<br>Numero Reg. DG                          |      | Voce COGE                           | Data DG<br>Data Reg. D                    | NG<br>Data Jeizio              | Data Fine               | Campo Attiv                  |
| Ammont<br>Documer<br>Tipo DG<br>UO Num<br>Dettagli | tare Dare nto Gestionale erante Numero Del          | 0,00<br>e<br>ttaglio Sez<br>1 Dar             | Amn | uontare Avere<br>UO Ori<br>Ammontare Reg. CO | 0,00<br>igine<br>GE Un<br>0,00 UE | ità Economica<br>A200.0201 - B00TEG | NOLOGIE | E MOLECOLAR | Numero DG<br>Numero Reg. DG<br>I E SCIENZE PER LA SA | LUTE | Voce COGE<br>CG:EAR01.01.03.004 - J | Data DG<br>Data Reg. D<br>Ntri contributi | G<br>Data Inkrio<br>31/12/2018 | Data Fine<br>31/12/2018 | Campo Attiv<br>Istituzionale |

Figura 15

#### CASO 1

L'Ateneo riceve un contributo impianti di 1000 che viene utilizzato per acquistare un bene inventariale che ha data inizio ammortamento 01/01/2018 e percentuale ammortamento 50%

Il sistema genera nell'esercizio 2018 un risconto pari a 500. Le scritture saranno le seguenti Esercizio 2018 Registrazioni del contributo **Crediti @ Ricavi per contributi 1000** Registrazione del risconto chiusura per contributi c/ impianti **Ricavi per contributi @ Risconti 500** 

Esercizio 2019 Registrazione del risconto apertura per contributi c/ impianti **Risconti @ Ricavi per contributi 500** 

Registrazione del risconto chiusura per contributi c/ impianti Ricavi per contributi @ Risconti 0

Esercizio 2020 Registrazione del risconto apertura per contributi c/ impianti **Risconti @ Ricavi per contributi 0** 

Nell'esercizio 2019 il sistema non dovrà calcolare alcun risconto

## CASO 2

L'Ateneo riceve un contributo di 1000 a cui associa due beni Alfa e Beta che iniziano l'ammortamento in data 01/01/2018.

Alfa ha valore di 2000 e viene ammortizzato al 25%, Beta ha valore 1500 e viene ammortizzato al 50%.

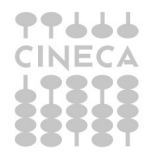

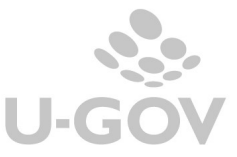

Il valore del risconto sarebbe pari a 1000 – ((2000 \* 0,25) + (1500 \* 0,5)) che determina una quota negativa pertanto la registrazione avrà ammontare pari a zero. Il sistema crea quindi una scrittura di risconto di chiusura nel 2018 **Risconti @ Ricavi per contributi 0** 

e poi nel 2019 Ricavi per contributi @ Risconti 0

# 4.3.2. Il risconto in Contabilità analitica

Nel menu Contabilità analitica- Registrazioni di chiusura- Registrazioni di assestamento è stata aggiunto il pulsante ESTRAI SALDI DI CONTRIBUTI IMPIANTI.

| ▼ Filtra X Annul       | a filtro | Crea Scrittura di . | Accantonamento | Estrai Buoni di Ammortame | ento | Estrai Scritture da Riscontare | Es | strai Saldi di Progetto Co | mmessa Completata |
|------------------------|----------|---------------------|----------------|---------------------------|------|--------------------------------|----|----------------------------|-------------------|
| Estrai Saldi di Contri | ibuto I  | mpianto             |                |                           |      |                                |    |                            |                   |
| Tipo Reg. COAN         | \$<br>•  | UA Budget           | Deno           | minazione UA Budget       | \$   | Numero Reg. Coan               | 4  | Data Reg. COAN             | Descrizione       |

Dopo l'accesso sono proposti l'elenco degli inventari aperti

| Crea Saldi | i Visualizza Saldi Contabilizzati | Torna a Elenco                |
|------------|-----------------------------------|-------------------------------|
| C          | Codice Inventario                 | Denominazione Inventario      |
|            | AC308                             | ALI - Beni Ordinari           |
|            | AC308L                            | ALI - Materiale Bibliografico |
|            | AC308MV                           | ALI - B.O. Modico Valore      |

#### Figura 16

In questa maschera sono presenti i pulsanti CREA SALDI oppure VISUALIZZA SALDI CONTABILIZZATI che consentono di generare un nuovo saldo oppure consultare i saldi già contabilizzati

Per generare il saldo è possibile scegliere uno o N inventari in cui non sia stato calcolato l'ammortamento ordinario, poi premere CREA SALDI. Il sistema presenta tutti i dg con almeno una estensione commerciale con tariffa marcata contributi c/impianti, associati ad un bene dell'inventario scelto.

Il sistema crea un dettaglio di saldo per ogni movimento bene di ammortamento aggregato in un saldo creato.

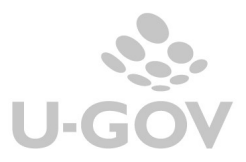

| <b>Filtra</b> | 🗙 Annulla filtro 🛛 Proponi selezi | onati Stampa XLS Torna        | a Elenco           |            |                 |                       |              |                   |  |
|---------------|-----------------------------------|-------------------------------|--------------------|------------|-----------------|-----------------------|--------------|-------------------|--|
| ß             | Documento Gestionale              | Inventario                    | Fondo Ammortamento | Decremento | Dismissione     | Scrittura Coan Ricavo | Ricavo       | Risconto          |  |
|               |                                   |                               |                    |            |                 |                       |              |                   |  |
|               | Generico<br>Entrata/2018/170031/2 | AD201L                        | 100,00             | 0,00       | 0,00            | 2018/UA.A200/32326    | 1.000,00     | 900,00            |  |
|               | Generico<br>Entrata/2018/170031/5 | AD201L                        | 161,91             | 0,00       | 0,00            | 2018/UA.A200/32332    | 150,00       | 0,00              |  |
|               |                                   |                               |                    |            |                 |                       |              |                   |  |
|               |                                   |                               |                    |            |                 |                       |              |                   |  |
|               |                                   |                               |                    |            |                 |                       |              |                   |  |
|               |                                   |                               |                    |            |                 |                       |              |                   |  |
| -             |                                   |                               |                    |            |                 |                       |              |                   |  |
| Risultati 1 - | - 2 di 2                          |                               |                    |            |                 |                       | н            | Pagina 1 di 1 😠 👾 |  |
| Escludi Se    | lezionati Contabilizza Contab     | nilizza con visore Visualizza | Dettagli           |            |                 |                       |              |                   |  |
| C             | Documento Gestionale              | Inventario                    | Fondo Ammortamen   | to Decreme | nto Dismissione | Scrittura Coan        | Ricavo Ricav | ro Risconto       |  |
|               |                                   |                               |                    |            |                 |                       |              |                   |  |

### Figura 17

Il sistema espone per ogni documento gestionale i dati relativi all'inventario la quota di fondo ammortamento, il valore di decremento, dismissione, ricavo e risconto. La stampa XLS espone in formato excel i dettagli di questi calcoli.

Il risconto viene calcolato secondo questa formula.

AMMONTARE RISCONTO = RICAVO - (F.DO AMMORTAMENTO + DECREMENTO + DISMISSIONE).

Nel caso un bene nell'esercizio N-1 ha saldo di risconto uguale a zero, il sistema nell'esercizio N non calcola il risconto visto che il processo contabile è terminato nell'esercizio precedente.

Dopo aver calcolato il SALDO occorre:

- Selezionare la voce coge di risconto associate alla causale di sistema contributi c/impianti

| * Voce Coge Risconto | CG.SP.P24.01.02.002 | 0 | Risconti passivi |
|----------------------|---------------------|---|------------------|
|                      |                     |   |                  |

- Selezionare uno o n dg e premere il pulsante PROPONI SELEZIONATI il sistema porta il record nella parte bassa della maschera

Premere il pulsante CONTABILIZZA oppure CONTABILIZZA CON VISORE nel caso sia necessario gestire raccordi che necessitano di scelta di dati da parte degli utenti.

Nella successiva maschera il sistema espone il log dell'operazione.

| Saldi di Contributi Impianti Contabilizzati |                              |                                                                                       |                         |  |  |  |  |
|---------------------------------------------|------------------------------|---------------------------------------------------------------------------------------|-------------------------|--|--|--|--|
| Do                                          | cumento Gestionale           | Inventario                                                                            | Scrittura Coan Risconto |  |  |  |  |
| Ge                                          | nerico Entrata/2018/170031/5 | AD201L DIP. BIOTECNOLOGIE MOLECOLARI E SCIENZE DELLA SALUTE - Materiale Bibliografico | 2018/UA.A200/32339      |  |  |  |  |
| Ge                                          | nerico Entrata/2018/170031/5 | AD201L DIP. BIOTECNOLOGIE MOLECOLARI E SCIENZE DELLA SALUTE - Materiale Bibliografico | 2019/UA.A200/12         |  |  |  |  |

#### Figura 18

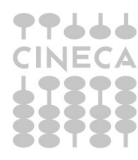

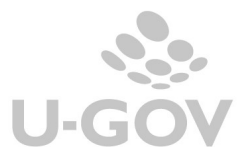

La scrittura di risconto contributo impianti generata sarà nell'esercizio N (genera un rettifica dei ricavi)

- RICAVI – ALTRI CONTRIBUTI

E nell'esercizio N+1

+ RICAVI – ALTRI CONTRIBUTI

Nel caso il saldo di risconto generato sia di ammontare nullo esempio perché sono stati associati al dg contributo beni valore maggiore il sistema genera egualmente il risconto di ammontare pari a zero nell'esercizio in chiusura.

La scrittura di risconto contributi c/impianti si differenzia dalla scrittura di risconto perché ha causale RISCONTO\_CONTR\_IMP

| + Nuova So      | crittura Anticipata | + Nuova Scrittura Normale | + Nuova Scrittura Cost To Cost       | 🖌 Modifica 🗴 Cancella                        | Annulla Stampa      | <   <   >     Torna       | a Elenco             |          |              |   |
|-----------------|---------------------|---------------------------|--------------------------------------|----------------------------------------------|---------------------|---------------------------|----------------------|----------|--------------|---|
| Tipo scrittu    | ira Rise            | conto Apertura            |                                      | N                                            | umero scrittura     | 8                         |                      |          |              |   |
| UA Budget       | UA.                 | A200                      |                                      | D                                            | ata scrittura       | 01/01/2019                |                      |          |              |   |
| Attiva          | Si                  |                           |                                      |                                              |                     |                           |                      |          |              |   |
| Soggetto        | 238                 | 4                         |                                      |                                              |                     |                           |                      |          |              |   |
| Descrizione     | e                   |                           |                                      |                                              |                     |                           |                      |          | 1            | * |
| Totale Rica     | <b>vi</b> 939       | ,73                       | Totali Costi 0,00                    | D                                            | ifferenza           | 939,73                    |                      |          |              |   |
|                 |                     |                           |                                      |                                              |                     |                           |                      |          |              |   |
| Documento       | Gestionale          |                           |                                      |                                              |                     |                           |                      |          |              | 0 |
| Tipo DG         |                     |                           |                                      | N                                            | lumero DG           |                           | Data DG              |          |              |   |
| UO Numera       | inte                |                           | UO Origine                           | N                                            | umero Reg. DG       |                           | Data Reg. DG         |          |              |   |
|                 |                     |                           |                                      |                                              |                     |                           |                      |          |              |   |
| Dettagli        |                     |                           |                                      |                                              |                     |                           |                      |          |              | 0 |
| <b>T</b> Filtra | X Annulla filtro    |                           |                                      |                                              |                     |                           |                      |          |              |   |
| N               | Num. Dettaglio      | Ammontare                 | Unità Analitica                      | Voce COAN                                    |                     | Tipo Dimensione Analitica | Dimensione analitica | Progetto | Unità Lavoro |   |
| (               |                     |                           |                                      |                                              |                     |                           |                      |          |              |   |
|                 |                     | 1 939,73                  | UA.A200 - Universita' degli Studi di | CA.FR.R.01.01.03.03 - Tass<br>esami di stato | se e contributi per | DA                        | DA.ESTERNI           |          |              |   |

#### Figura 19

La procedura di contabilizzazione coan saldo blocca la rettifica della scrittura normale del dg con cui si è caricato il bene.

#### CASO 1

L'Ateneo riceve un contributo impianti di 1000 che viene utilizzato per acquistare un bene inventariale con data inizio ammortamento 01/01/2018 e percentuale ammortamento 50%

Il sistema genera nell'esercizio 2018 un risconto pari a 500. Le scritture saranno le seguenti Esercizio 2018 Registrazioni del contributo **Ricavi per contributi 1000** Registrazione del risconto chiusura per contributi c/ impianti **-Ricavi per contributi 500** 

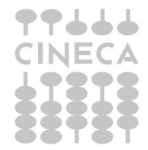

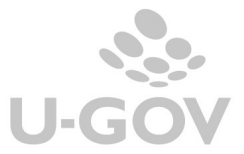

#### Esercizio 2019 Registrazione del risconto apertura per contributi c/ impianti + Ricavi per contributi 500

Registrazione del risconto chiusura per contributi c/ impianti Ricavi per contributi 0

Esercizio 2020 Registrazione del risconto aperura per contributi c/ impianti **Ricavi per contributi 0** 

Nell'esercizio 2019 il sistema non dovrà calcolare alcun risconto

## CASO 2

L'Ateneo riceve un contributo di 1000 a cui associa due beni Alfa e Beta che iniziano l'ammortamento in data 01/01/2018.

Alfa ha valore di 2000 e viene ammortizzato al 25%, Beta ha valore 1500 e viene ammortizzato al 50%.

Il valore del risconto sarebbe pari a 1000 - ((2000 \* 0,25) + (1500 \* 0,5)) che determina una quota nulla pertanto la registrazione avrà ammontare pari a zero. Il sistema crea quindi una scrittura di risconto di chiusura nel 2018

Ricavi 0 e poi nel 2019 Ricavi 0

# 5. Diritti

CO03SCRCHI\_READ Accesso in lettura alla funzione Gestisci scritture di chiusura COAN CO03SCRCHI\_CRUD Accesso completo alla funzione Gestisci scritture di chiusura COAN CO02SCRCHI\_READ Accesso in lettura alla funzione Gestisci scritture di assestamento COGE CO02SCRCHI\_CRUD Accesso completo alla funzione Gestisci scritture di assestamento COGE

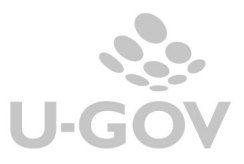